マルチメディア ユーザガイド

© Copyright 2008 Hewlett-Packard Development Company, L.P.

Microsoft、Windows、および Windows Vista は、米国 Microsoft Corporation の米国 およびその他の国における商標または登録 商標です。

本書の内容は、将来予告なしに変更される ことがあります。HP製品およびサービスに 関する保証は、当該製品およびサービスに 付属の保証規定に明示的に記載されている ものに限られます。本書のいかなる内容 も、当該保証に新たに保証を追加するもの ではありません。本書に記載されている製 品情報は、日本国内で販売されていないも のも含まれている場合があります。本書の 内容につきましては万全を期しております が、本書の技術的あるいは校正上の誤り、 省略に対して責任を負いかねますのでご了 承ください。

改訂第1版:2008年7月

初版: 2008年6月

製品番号:482529-292

#### 製品についての注意事項

このユーザ ガイドでは、ほとんどのモデル に共通の機能について説明します。一部の 機能は、お使いのコンピータで対応してい ない場合もあります。

# 目次

#### 1 マルチメディア機能

| マルチメディア コンポーネントの各部 | 2 |
|--------------------|---|
| 音量の調整              |   |
| ロニー                |   |
| メディア操作ホットキーの使用     | 4 |

#### 2 マルチメディア ソフトウェア

| [DVD Play]ソフトウェアの使用              | 5 |
|----------------------------------|---|
| プリインストールされている他のマルチメディア ソフトウェアの使用 | 5 |
| ディスクからのマルチメディア ソフトウェアのインストール     | 5 |

### 3 オーディオ

| 外付けオーディオ デバイスの接続 | 6 |
|------------------|---|
| オーディオ機能の確認       | 7 |

#### 4 動画

| 外付けモニタまたはプロジェクタの接続           | . 8 |
|------------------------------|-----|
| HDMI デバイスの接続                 | . 9 |
| HDMI を使用したオーディオの設定(一部のモデルのみ) | . 9 |

#### 5 オプティカル ドライブ

| 取り付けられているオプティカル ドライブの確認        | 11 |
|--------------------------------|----|
| オプティカル ディスクの使用                 | 12 |
| 正しいディスクの選択                     | 13 |
| CD-R ディスク                      | 13 |
| CD-RW ディスク                     | 13 |
| DVD±R ディスク                     | 13 |
| DVD±RW ディスク                    | 13 |
| LightScribe DVD+R ディスク         | 13 |
| ブルーレイ ディスク                     | 14 |
| 音楽の再生                          | 15 |
| 動画の再生                          | 16 |
| DVD 地域設定の変更                    | 17 |
| CD または DVD の作成または「書き込み」        | 18 |
| オプティカル ディスク (CD または DVD) の取り出し | 19 |
|                                |    |

#### 6 Web カメラ

| Web カメラ使用上の注意    | 21 |
|------------------|----|
| Web カメラのプロパティの調整 | 21 |

### 7 トラブルシューティング

| オプティカル ディスク トレイが開かず、CD または DVD を取り出せない場合 | 22 |
|------------------------------------------|----|
| コンピュータがオプティカル ドライブを検出しない場合               | 23 |
| ディスクが再生できない場合                            | 23 |
| ディスクが自動再生されない場合                          |    |
| DVD の動画が停止したりコマ落ちしたりする場合や、再生が不安定な場合      |    |
| DVD の動画が外付けディスプレイに表示されない場合               |    |
| ディスクへの書き込み処理が行われない、または完了する前に終了してしまう場合    | 25 |
| デバイス ドライバを再インストールする必要がある場合               | 25 |
| 最新の HP デバイス ドライバの入手                      |    |
| 最新の Windows デバイス ドライバの入手                 |    |
|                                          |    |
|                                          |    |

| 索引 |  |
|----|--|
|----|--|

# 1 マルチメディア機能

お使いのコンピュータには、音楽を再生したり画像を表示したりできるマルチメディア機能が含まれています。コンピュータには、以下のようなマルチメディア コンポーネントが含まれています。

- オーディオおよびビデオ ディスクを再生するオプティカル ドライブ
- 音楽を再生する内蔵ステレオ スピーカ
- 独自のオーディオを録音するための内蔵マイク
- 動画の撮影および共有ができる内蔵 Web カメラ
- 音楽、動画および画像の再生と管理を行うことができるプリインストール済みのマルチメディ ア ソフトウェア
- マルチメディアに関する操作をすばやく行うことのできるホットキー
- ② 注記: お使いのコンピュータによっては、一覧に記載されていても、一部のコンポーネントが含まれていない場合があります。

ここでは、お使いのコンピュータに搭載されているマルチメディア コンポーネントの確認および使用 方法について説明します。

## マルチメディア コンポーネントの各部

以下の図と表で、コンピュータのマルチメディア機能について説明します。

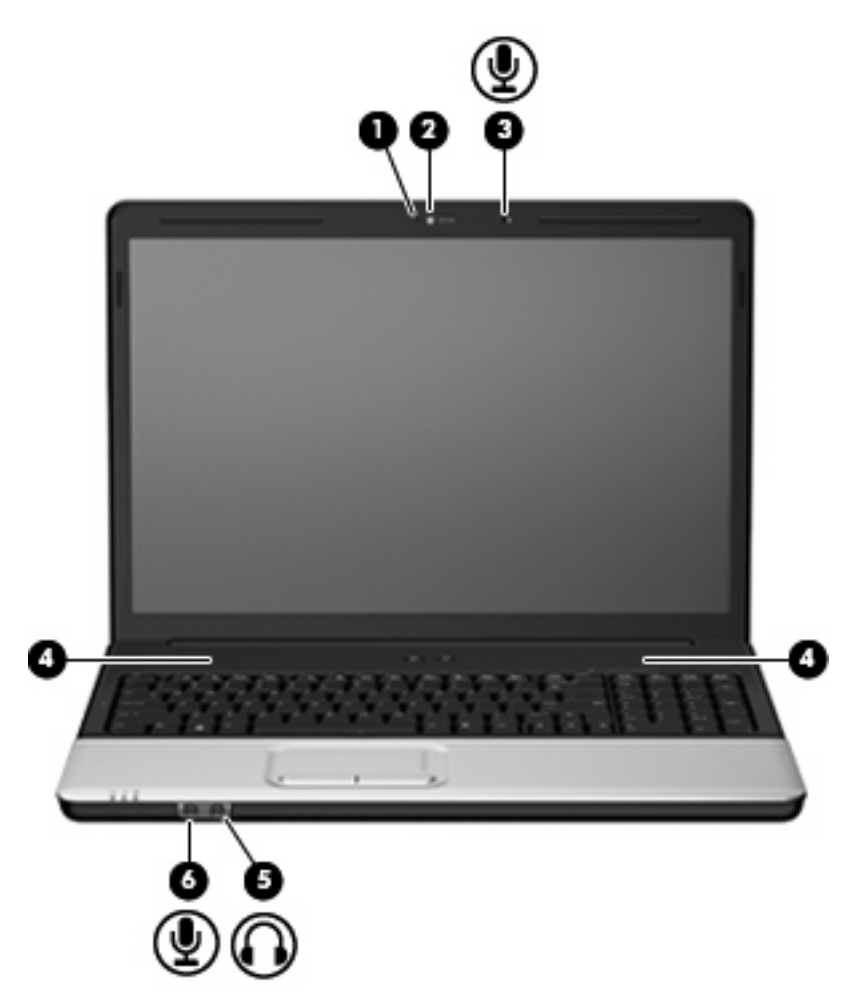

| 名称  |                     | 説明                                                                 |
|-----|---------------------|--------------------------------------------------------------------|
| (1) | Web カメラ ランプ         | 点灯:Web カメラを使用しています                                                 |
| (2) | Webカメラ              | サウンドを録音したり、動画を録画したり、静止画像を撮影した<br>りします                              |
| (3) | 内蔵マイク               | サウンドを録音します                                                         |
| (4) | スピーカ (×2)           | サウンドを出力します                                                         |
| (5) | オーディオ出力(ヘッドフォン)コネクタ | 別売のバッテリ式ステレオ スピーカ、ヘッドフォン、イヤフォ<br>ン、またはヘッドセットを接続すると、サウンドを出力します      |
|     |                     | <mark>注記</mark> : ヘッドフォン コネクタにデバイスを接続すると、コン<br>ピュータ本体のスピーカは無効になります |
| (6) | オーディオ入力(マイク)コネクタ    | 別売のコンピュータ用ヘッドセット マイク、ステレオ アレイ マ<br>イク、またはモノラル マイクを接続します            |

### 音量の調整

音量の調整には、以下のどれかを使用します。

ホットキー:

- スピーカの音を消したり元に戻したりするには、fn + home キーを押します。
- スピーカの音量を上げるには、fn + pg up キーを押します。このホットキーを押し続けると、ス ピーカの音量が一定の割合で徐々に上がります。
- スピーカの音量を下げるには、fn + pg dn キーを押します。このホットキーを押し続けると、ス ピーカの音量が一定の割合で徐々に下がります。
- Windows®の[ボリューム コントロール]:
  - a. タスクバーの右端にある通知領域の[音量]アイコンをクリックします。
  - **b.** 音量を調整するには、スライダを上下に移動します。音を消すには、[ミュート]アイコンを クリックします。

または

- a. 通知領域の[音量]アイコンを右クリックして、[音量ミキサを開く]をクリックします。
- b. 音量を調整するには、[デバイス]列でスライダを上下に移動します。[ミュート]アイコンを クリックして音を消すこともできます。
- [音量]アイコンが通知領域に表示されない場合は、以下の手順で操作して表示します。
- a. 通知領域で右クリックし、[プロパティ]をクリックします。
- b. [通知領域]タブをクリックします。
- c. [システム]アイコンの下の[音量]チェックボックスにチェックを入れます。
- d. [OK]をクリックします。
- プログラムの音量調整機能:

プログラムによっては、音量調整機能を持つものもあります。

## メディア操作機能の使用

メディア操作ホットキーは、オプティカル ドライブ内のオーディオ CD または DVD の再生を制御し ます。

### メディア操作ホットキーの使用

メディア操作ホットキーは、fn キー(1)とファンクション キー(2)の組み合わせです。

- オーディオ CD または DVD が再生中でない場合、fn + f9(3)を押すとディスクが再生されます。
- オーディオ CD または DVD の再生中は、以下のホットキーを使用できます。
  - 。 ディスクの再生を一時停止または再開するには、fn + f9(3)を押します。
  - ディスクを停止するには、fn + f10(4)を押します。
  - オーディオ CD の前のトラックまたは DVD の前のチャプタを再生するには、fn + f11 (5) を押します。
  - オーディオ CD の次のトラックまたは DVD の次のチャプタを再生するには、fn + f12 (6) を押します。

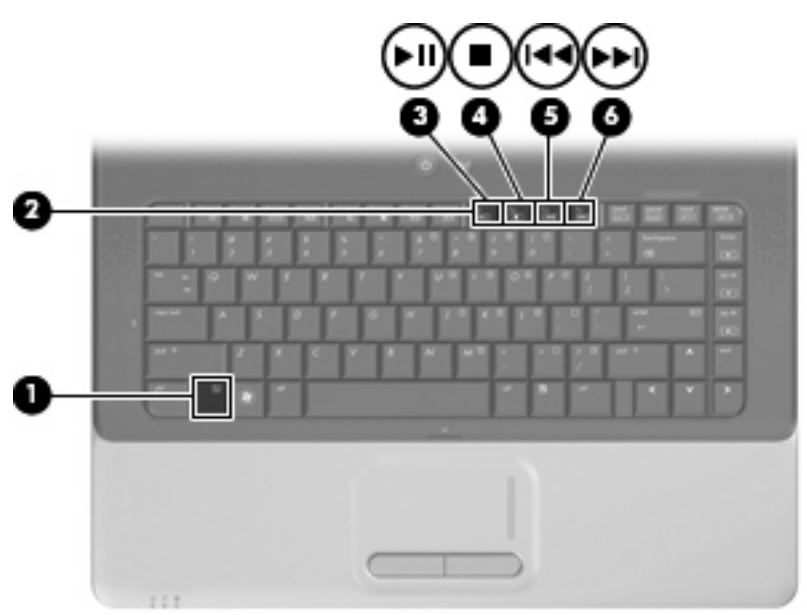

# 2 マルチメディア ソフトウェア

お使いのコンピュータには、音楽や動画を再生したり、画像を表示したりできるマルチメディア ソフトウェアがプリインストールされています。ここでは、[DVD Play]およびプリインストールされている他のマルチメディア ソフトウェアの詳細について説明します。

### [DVD Play]ソフトウェアの使用

[DVD Play]によって、お使いのコンピュータが持ち運びのできるエンターテイメント ツールに変わり ます。[DVD Play]を使用すると、音楽や DVD の動画を楽しむことができます。

[DVD Play]を起動するには、[スタート]→すべてのプログラム→[DVD Play]の順に選択します。

[DVD Play]の使用方法について詳しくは、ソフトウェアのヘルプを参照してください。

### プリインストールされている他のマルチメディア ソフトウェ アの使用

プリインストールされている他のマルチメディア ソフトウェアを確認するには、以下の操作を行います。

- ▲ [スタート]→[すべてのプログラム]の順に選択し、使用するマルチメディア プログラムを起動し ます。たとえば、[Windows Media Player]でオーディオ CD を再生する場合は、[Windows Media Player]をクリックします。
- ② 注記: サブフォルダに含まれているプログラムもあります。

## ディスクからのマルチメディア ソフトウェアのインストール

CD または DVD からマルチメディア ソフトウェアをインストールするには、以下の手順で操作します。

- 1. ディスクをオプティカル ドライブに挿入します。
- 2. インストール ウィザードが開いたら、画面上のインストール手順に沿って操作します。
- 3. コンピュータの再起動を要求するメッセージが表示されたら、コンピュータを再起動します。

注記: コンピュータの付属ソフトウェアの使用について詳しくは、ソフトウェアの製造元の説明書 を参照してください。これらの説明書はディスクに収録されていたり、ソフトウェアのヘルプに含ま れていたり、製造元の Web サイトで提供されていたりする場合があります。

# 3 オーディオ

お使いのコンピュータでは、以下のさまざまなオーディオ機能を使用できます。

- コンピュータのスピーカおよび接続した外部スピーカを使用した、音楽の再生
- 内蔵マイクまたは接続した外付けマイクを使用した、サウンドの録音
- インターネットからの音楽のダウンロード
- オーディオと画像を使用したマルチメディア プレゼンテーションの作成
- インスタントメッセージ プログラムを使用した、サウンドと画像の送信
- ラジオ番組のストリーミング(一部のモデルのみ)または FM ラジオ信号の受信
- オーディオ CD の作成(書き込み)

## 外付けオーディオ デバイスの接続

▲ 警告! 突然大きな音が出て耳を傷めることがないように、音量の調節を行ってからヘッドフォン、 イヤフォン、またはヘッドセットを使用してください。安全に関する情報について詳しくは、『規 定、安全、および環境に関するご注意』を参照してください。

外付けスピーカ、ヘッドフォン、マイクなどの外付けデバイスの接続方法については、デバイスに付 属の製造元の説明書を参照してください。デバイスを良好な状態で使用できるよう、以下の点に注意 してください。

- デバイス ケーブルがお使いのコンピュータの適切なコネクタにしっかりと接続されていること を確認します(通常、ケーブル コネクタは、コンピュータの対応するコネクタに合わせて色分 けされています)。
- 外付けデバイスに必要なドライバがある場合は、そのドライバをインストールします。
- ② 注記: ドライバは、デバイスとデバイスが使用するプログラム間のコンバータとして機能する、必須のプログラムです。

## オーディオ機能の確認

お使いのコンピュータのシステム サウンドを確認するには、以下の手順で操作します。

- 1. [スタート]→[コントロール パネル]→[サウンド、音声、およびオーディオ デバイス]→[サウンド とオーディオ デバイス]の順に選択します。
- [サウンドとオーディオ デバイスのプロパティ]ウィンドウが開いたら、[サウンド]タブをクリックします。[プログラム イベント]でビープやアラームなどの任意のサウンド イベントを選択してから、[再生]ボタンをクリックします。

スピーカまたは接続したヘッドフォンから音が鳴ります。

コンピュータの録音機能を確認するには、以下の手順で操作します。

- 1. [スタート]→[すべてのプログラム]→[アクセサリ]→[サウンド レコーダ]の順に選択します。
- 2. [録音の開始]をクリックし、マイクに向かって話します。デスクトップにファイルを保存します。
- 3. [Windows Media Player]を起動して、サウンドを再生します。
- ② 注記: 良好な録音結果を得るため、直接マイクに向かって話し、雑音がないように設定して録音します。
  - ▲ コンピュータのオーディオ設定を確認または変更するには、タスクバー上の[サウンド]アイコン を右クリックするか、[スタート]→[コントロールパネル]→[ハードウェアとサウンド]→[サウン ド]アイコンの順に選択します。

# 4 動画

お使いのコンピュータでは、以下のさまざまな動画機能を使用できます。

- 映画の鑑賞
- インターネットを介したゲーム
- プレゼンテーション作成のための画像や動画の編集
- 外付けビデオ デバイスの接続

## 外付けモニタまたはプロジェクタの接続

外付けモニタ コネクタによって、外付けモニタやプロジェクタなどの外付けディスプレイ デバイス をお使いのコンピュータに接続できます。

▲ ディスプレイ デバイスを接続するには、デバイス ケーブルを外付けモニタ コネクタに接続します。

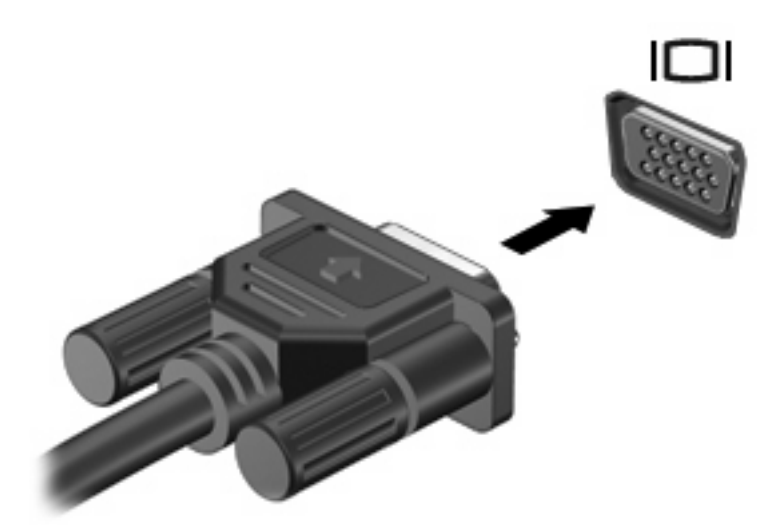

注記: 外付けディスプレイ デバイスを正しく接続しても画面が表示されない場合は、fn + f4 キーを押して、外付けディスプレイ デバイスに画面を切り替えます。fn + f4 を繰り返し押すと、表示画面がコンピュータ本体のディスプレイと外付けディスプレイ デバイスとの間で切り替わります。

## HDMI デバイスの接続

コンピュータには、HDMI(High Definition Multimedia Interface) コネクタが搭載されています。HDMI コネクタは、HD 対応テレビ、対応しているデジタルまたはオーディオ コンポーネントなどの別売の ビデオまたはオーディオ デバイスとコンピュータを接続するためのコネクタです。

コンピュータは、HDMI コネクタに接続されている1つの HDMI デバイスをサポートすると同時に、 コンピュータ本体のディスプレイまたはサポートされている他の外付けディスプレイの画面をサポー トできます。

② 注記: HDMI コネクタを使用してビデオ信号を伝送するには、一般の電器店で販売されている HDMI ケーブルを別途購入する必要があります。

HDMI コネクタにビデオまたはオーディオ デバイスを接続するには、以下の手順で操作します。

1. HDMI ケーブルの一方の端をコンピュータの HDMI コネクタに接続します。

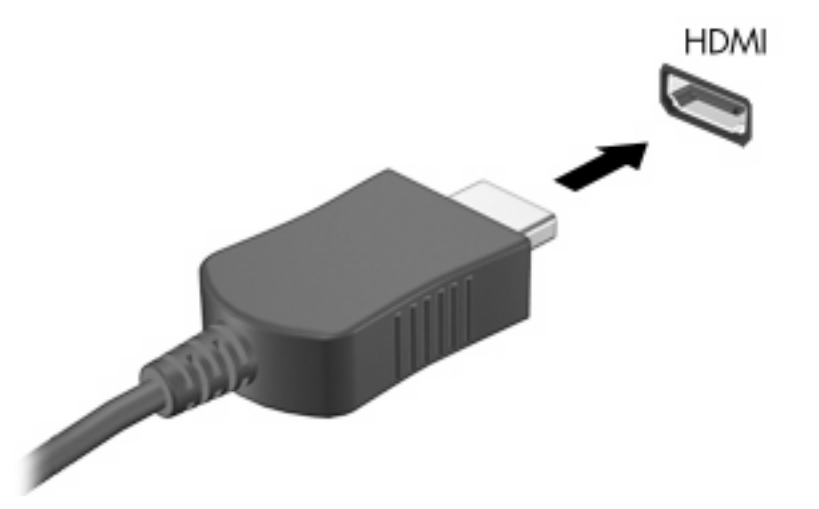

- ビデオ デバイスの製造元の説明書を参照して、ケーブルのもう一方の端をビデオ デバイスに接続します。
- コンピュータに接続されているディスプレイ デバイス間で画面を切り替えるには、コンピュー タの fn + f4 キーを押します。

#### HDMI を使用したオーディオの設定(一部のモデルのみ)

設定するには、お使いのコンピュータの HDMI コネクタに HD 対応テレビなどのオーディオまたはビ デオ デバイスを接続し、最高の音質を得るには、メディア プログラムとして[DVD Play]を使用しま す。

また、コンピュータに搭載されているグラフィックス カードを確認し、そのグラフィックス カード に対応したオーディオ再生の初期デバイスを設定しておく必要があります。

#### コンピュータに搭載されているグラフィックス カードの種類の確認

▲ コンピュータのキーボードのラベルを確認します。

または

- 1. [スタート]→[コンピュータ]→[システムのプロパティ]の順に選択します。
- 左側の枠内で、[デバイス マネージャ]をクリックしてから、[ディスプレイ アダプタ]をクリックします。

HDMI をオーディオ再生の初期デバイスに設定

- 1. [スタート]→[コントロールパネル]→[ハードウェアとサウンド]→[サウンド]アイコンの順に選択 します。
- 2. [再生]タブ→[デジタル出力デバイス(HDMI)]→[既定値に設定]の順にクリックします。
- 3. [OK]をクリックします。
- 4. [DVD Play]を起動するか、すでに実行中の場合は再起動します。

# 5 オプティカル ドライブ

お使いのコンピュータには、コンピュータの機能を拡張するオプティカル ドライブが搭載されていま す。コンピュータに取り付けられているドライブの種類およびその機能を確認してください。オプ ティカル ドライブを使用すると、データ ディスクを読み取ったり、音楽や動画を再生したりできま す。お使いのコンピュータにブルーレイ ディスク ROM ドライブが内蔵されている場合は、ディスク から HD 対応ビデオを再生することもできます。

## 取り付けられているオプティカル ドライブの確認

▲ [スタート]→[コンピュータ]の順に選択します。

オプティカル ドライブなどの、お使いのコンピュータに搭載されているデバイスの一覧が表示されま す。以下のどれかのドライブが搭載されている場合があります。

- DVD-ROM ドライブ
- DVD±RW/R および CD-RW コンボ ドライブ
- DVD±RW/R および CD-RW コンボ ドライブ(2 層記録(DL)対応)
- LightScribe DVD±RW/R および CD-RW コンボ ドライブ(2 層記録(DL)対応)
- スーパー マルチ DVD±R/RW 対応ブルーレイ ディスク ROM ドライブ(2層記録(DL)対応)
- 注記: 上記には、お使いのコンピュータでサポートされていないドライブが含まれている場合もあります。

## オプティカル ディスクの使用

DVD-ROM ドライブなどのオプティカル ドライブは、オプティカル ディスク (CD および DVD) に 対応しています。これらのディスクは、音楽、写真、動画などの情報を保存します。DVD の方が、 CD より大きい容量を扱うことができます。

オプティカル ドライブでは、標準的な CD や DVD のディスクの読み取りができます。オプティカル ドライブがブルーレイ ディスク ROM ドライブである場合、ブルーレイのディスクを読み取ることも できます。

② 注記: ここには、お使いのコンピュータでサポートされていないドライブが含まれている場合もあります。また、サポートされているオプティカルドライブすべてが下記の一覧に記載されているわけではありません。

以下の表に示すように、オプティカル ドライブによっては、オプティカル ディスクに書き込みがで きるものもあります。

| オプティカル ドライブ<br>の種類                                                   | CD-RW への書き込み | DVD±RW/R への書き<br>込み | DVD+R DL への書き込<br>み | LightScribe CD また<br>は DVD±RW/R へのラ<br>ベルの書き込み |
|----------------------------------------------------------------------|--------------|---------------------|---------------------|------------------------------------------------|
| DVD±RW/R および<br>CD-RW コンボ ドライ<br>ブ                                   | 可            | 可                   | 不可                  | 不可                                             |
| DVD±RW/R および<br>CD-RW コンボ ドライ<br>ブ(2 層記録(DL)対<br>応)                  | न            | 可                   | 可                   | 不可                                             |
| LightScribe DVD±RW/<br>R および CD-RW コン<br>ボ ドライブ(2 層記録<br>(DL)対応)     | न            | 可                   | 可                   | 可                                              |
| スーパー マルチ DVD<br>±R/RW 対応ブルーレ<br>イ ディスク ROM ドラ<br>イブ(2 層記録(DL)<br>対応) | 可            | 可                   | 可                   | 不可                                             |

△ **注意**: オーディオやビデオの劣化、データの損失、再生機能の損失を防ぐため、CD や DVD の読み 取りまたは書き込みをしているときにスリープまたはハイバネーションを開始しないでください。

また、データの損失を防ぐため、CD や DVD への書き込み時にスリープまたはハイバネーションを開始しないでください。

## 正しいディスクの選択

オプティカル ドライブは、オプティカル ディスク(CD および DVD)に対応しています。デジタル データの保存に使用される CD は商用の録音にも使用されますが、個人的に保存する必要がある場合 にも便利です。DVD は主に動画、ソフトウェア、およびデータのバックアップ用に使用されます。 DVD は CD と同じ形態ですが、容量は 8 倍以上になります。

② 注記: お使いのコンピュータに取り付けられているオプティカルドライブによっては、この項目で 説明されている一部のオプティカルディスクに対応していない場合もあります。

#### CD-R ディスク

CD-R(一度だけ書き込み可能)ディスクは、永続的なアーカイブを作成したり、仮想的にあらゆる ユーザとファイルを共有したりするときに使用します。通常は、以下の用途で使用します。

- サイズの大きいプレゼンテーションの配布
- スキャンしたデジタル写真、ビデオ クリップ、および書き込みデータの共有
- 独自の音楽 CD の作成
- コンピュータのファイルやスキャンした記録資料などの永続的なアーカイブの保存
- ファイルを移動してハードドライブを解放することによる、ディスクの空き領域の確保

データを記録した後は、データを削除したり書き込んだりすることはできません。

#### CD-RW ディスク

CD-RW ディスク(再書き込みの可能な CD)は、頻繁にアップデートする必要のあるサイズの大きい プロジェクトを保存するときに使用します。通常は、以下の用途で使用します。

- サイズの大きいドキュメントやプロジェクト ファイルの開発および管理
- 作業ファイルの持ち運び
- ハードドライブ ファイルの週次バックアップの作成
- 写真、動画、オーディオ、およびデータの継続的な更新

#### DVD±R ディスク

空の DVD±R ディスクは、大量の情報を永続的に保存するときに使用します。データを記録した後は、データを削除したり書き込んだりすることはできません。

#### DVD±RW ディスク

以前に保存したデータの削除や上書きをする必要がある場合は、DVD+RW ディスクを使用します。 このディスクは、データ ファイルの書き込みや、変更できない CD または DVD に書き込む前のオー ディオまたはビデオ録画のテストに最適です。

#### LightScribe DVD+R ディスク

LightScribe DVD+R ディスクは、データ、ホーム ビデオ、および写真を共有または保存するときに使用します。これらのディスクは、ほとんどの DVD-ROM ドライブやセットトップ DVD ビデオ プレーヤで読み取ることができます。LightScribe が有効なドライブと LightScribe ソフトウェアを使用する

と、ディスクにデータを書き込むだけでなく、ディスクの外側にラベルをデザインして追加することもできます。

### ブルーレイ ディスク

BD とも呼ばれるブルーレイ ディスクは、HD 対応動画などのデジタル情報を保存するための HD 対応オプティカル ディスク フォーマットです。1 枚の 1 層式ブルーレイ ディスクで 25 GB まで保存でき、これは 4.7 GB の 1 層式 DVD の 5 倍強にあたります。2 層式のブルーレイ ディスクでは 1 枚で50 GB まで保存でき、これは 8.5 GB の 2 層式 DVD の 6 倍近くになります。

通常は、以下の用途で使用します。

- 大量データの保存
- HD 対応動画
- ビデオ ゲーム

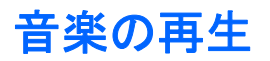

- 1. コンピュータの電源を入れます。
- 2. オプティカル ドライブのフロント パネルにあるリリース ボタン(1)を押して、ディスク トレ イが少し押し出された状態にします。
- **3.** トレイを引き出します(**2**)。
- ディスクは平らな表面に触れないように縁を持ち、ディスクのラベル面を上にしてトレイの回転 軸の上に置きます。
- ② 注記: トレイが完全に開かない場合は、ディスクを慎重に傾けて回転軸の上に置いてください。
- 5. 確実に収まるまで、ディスクをゆっくり押し下げます(3)。

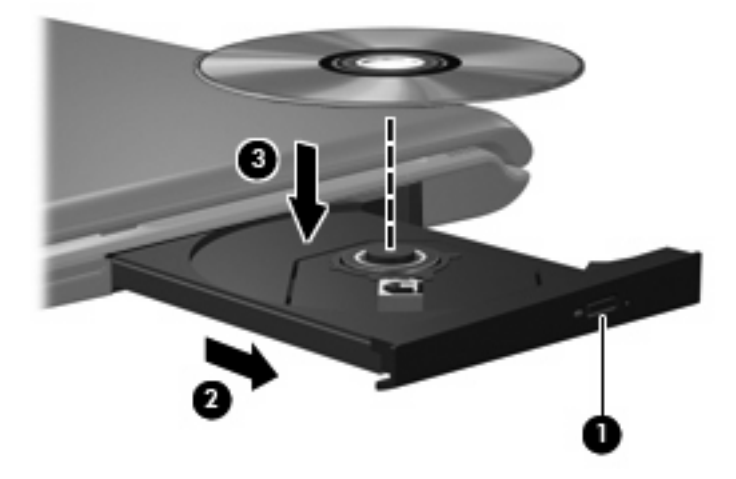

- **6.** ディスク トレイを閉じます。
- ・自動再生の動作を設定していない場合は、[自動再生]ダイアログボックスが開き、メディアコン テンツの使用方法を選択するように要求されます。[DVD Play]または[Windows Media Player]を 選択します。これらはどちらもお使いのコンピュータにプリインストールされています。
- ② 注記: ディスクの挿入後、プレーヤの起動まで少し時間がかかりますが、これは通常の動作です。

ディスクの再生中にスリープまたはハイバネーションを開始した場合、以下のことが発生します。

- 再生が中断する場合があります。
- 続行するかどうかを確認する警告メッセージが表示される場合があります。このメッセージが表示されたら、[いいえ]をクリックします。
- CD または DVD を再起動し、再生を再開しなければならない場合があります。

### 動画の再生

オプティカル ドライブを使用すると、ディスクから動画を再生できます。別売のブルーレイ ディス ク ROM ドライブまたは別売の HD DVD ドライブがコンピュータに搭載されている場合は、HD 対応 動画を再生することもできます。

- 1. コンピュータの電源を入れます。
- 2. オプティカル ドライブのフロント パネルにあるリリース ボタン(1)を押してディスク トレイ が少し押し出された状態にします。
- 3. トレイを引き出します(2)。
- ディスクは平らな表面に触れないように縁を持ち、ディスクのラベル面を上にしてトレイの回転 軸の上に置きます。
- ② 注記: トレイが完全に開かない場合は、慎重にディスクを傾けて回転軸の上に置いてください。

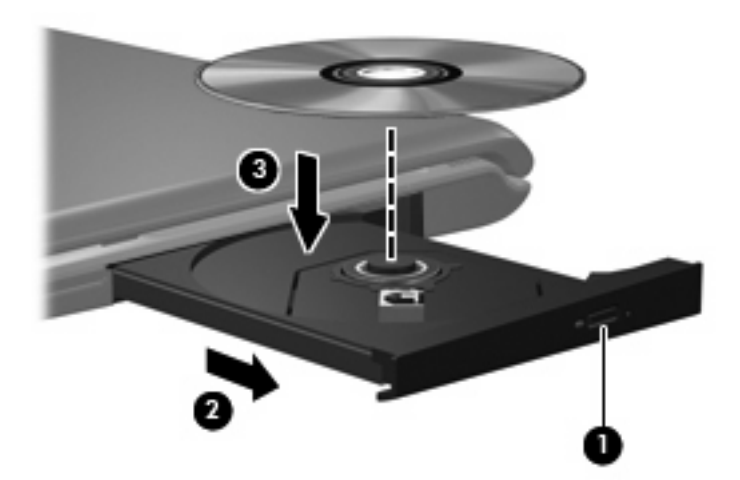

5. 確実に収まるまで、ディスクをゆっくり押し下げます(3)。

**6**. ディスク トレイを閉じます。

[DVD Play]によって自動的に動画が再生されます。

🗊 注記: HD 対応動画を鑑賞するには、[DVD Play]プログラムを使用する必要があります。

### DVD 地域設定の変更

著作権で保護されているファイルを使用する多くの DVD には地域コードがあります。地域コードにより著作権は国際的に保護されます。

地域コードがある DVD を再生するには、DVD の地域コードが DVD ドライブの地域の設定と一致している必要があります。

△ 注意: DVD ドライブの地域設定は、5 回までしか変更できません。

5回目に選択した地域の設定が DVD ドライブの最終的な設定になります。

ドライブで地域設定を変更できる残りの回数が、[DVD 地域]タブに表示されます。

オペレーティング システムで設定を変更するには、以下の手順で操作します。

- 1. [スタート]→[コンピュータ]→[システムのプロパティ]の順に選択します。
- 2. 左側の枠内で、[デバイス マネージャ]をクリックします。
- ② 注記: コンピュータのセキュリティを強化するため、Windows には、ユーザアカウントの調整機能が含まれています。ソフトウェアのインストール、ユーティリティの実行、Windows の設定変更などを行うときに、ユーザのアクセス権やパスワードの入力を求められる場合があります。詳しくは、[ヘルプとサポート]を参照してください。
- 3. [DVD/CD-ROM ドライブ]の横のプラス記号(+)をクリックします。
- 4. [DVD/CD-ROM ドライブ]を右クリックし、地域の設定を変更する DVD ドライブを右クリックして、[プロパティ]をクリックします。
- 5. [DVD 地域]タブで地域を変更します。
- 6. [OK]をクリックします。

## CD または DVD の作成または「書き込み」

お使いのコンピュータに CD-RW、DVD-RW、または DVD±RW のオプティカル ドライブが搭載され ている場合は、[Windows Media Player]または[CyberLink Power2Go]などのソフトウェアを使用し て、MP3 や WAV 音楽ファイルなどのデータやオーディオ ファイルを書き込むことができます。動画 ファイルを CD または DVD に書き込むには、[MyDVD]を使用します。

CD または DVD を書き込むときは、以下のガイドラインを参考にしてください。

- ディスクに書き込む前に、開いているファイルをすべて保存して閉じ、すべてのプログラムを閉じてください。
- CD-R や DVD-R は、情報をコピーした後は変更できないため、通常はオーディオ ファイルの書き込みに最適です。
- ⑦ 注記: [CyberLink Power2Go]では、オーディオ DVD を作成することはできません。
- ホーム ステレオやカー ステレオによっては CD-RW を再生できないものもあるため、音楽 CD の書き込みには CD-R を使用します。
- CD-RW や DVD-RW は、一般的にはデータ ファイルの書き込みや、変更できない CD または DVD に書き込む前にオーディオや動画の記録をテストする場合に最適です。
- ホーム システムで使用される DVD プレーヤは、通常、すべての DVD フォーマットに対応して いるわけではありません。対応しているフォーマットの一覧については、お使いの DVD プレー ヤに付属の製造元の説明書を参照してください。
- MP3 ファイルは他の音楽ファイルの形式よりファイルのサイズが小さく、また、MP3 ディスクの作成プロセスは、データファイルの作成プロセスと同じです。MP3 ファイルは、MP3 プレーヤまたは MP3 ソフトウェアがインストールされているコンピュータでのみ再生できます。

CD または DVD を書き込むには、以下の手順で操作します。

- 元のファイルをハードドライブ上のフォルダにダウンロードまたはコピーします。
- 空の CD または DVD をオプティカル ドライブに挿入します。
- 3. [スタート]→[すべてのプログラム]の順に選択し、使用するソフトウェアの名前を選択します。
- ② 注記: サブフォルダに含まれているプログラムもあります。
- 作成する CD または DVD の種類(データ、オーディオ、またはビデオ)を選択します。
- 5. [スタート]を右クリックしてから[エクスプローラ]をクリックし、元のファイルが保存されているフォルダに移動します。
- 6. フォルダを開き、空のオプティカル ディスクのあるドライブにファイルをドラッグします。
- 7. 選択したプログラムで指示されているとおりに書き込みプロセスを開始します。

手順について詳しくは、それぞれのソフトウェアの製造元の説明書を参照してください。これらの説明書はソフトウェアに含まれていたり、ディスクに収録されていたり、または製造元のWebサイトで提供されていたりする場合があります。

△ 注意: 著作権に関する警告に従ってください。コンピュータ プログラム、映画や映像、放送内容、 録音内容などの著作権によって保護されたもの許可なしにコピーすることは、著作権法に違反する行 為です。コンピュータをそのような目的に使用しないでください。

## オプティカル ディスク (CD または DVD) の取り出し

- 1. ドライブのフロント パネルにあるリリース ボタン(1)を押してディスク トレイを開き、トレ イをゆっくりと完全に引き出します(2)。
- 回転軸をそっと押しながらディスクの縁を持ち上げて、トレイからディスクを取り出します (3)。ディスクは縁を持ち、平らな表面に触れないようにしてください。
- ② 注記: トレイが完全に開かない場合は、慎重にディスクを傾けて取り出してください。

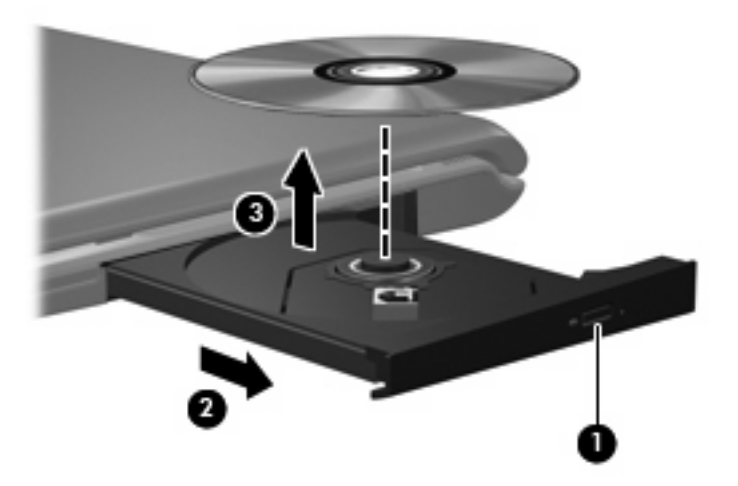

3. ディスクトレイを閉じ、取り出したディスクを保護ケースに入れます。

# 6 Web カメラ

お使いのコンピュータには、ディスプレイの上部に Web カメラが内蔵されています。Web カメラと は、動画の撮影と共有ができる入力デバイスです。プリインストールされた[CyberLink YouCam]ソフ トウェアの新しい機能を使用すると、Web カメラの操作性を向上させることができます。

Web カメラおよび[CyberLink YouCam]ソフトウェアにアクセスするには、[スタート]→[すべてのプ ログラム]→[CyberLink YouCam]→[YouCam]の順に選択します。

注記: [YouCam]ソフトウェアに初めてアクセスしたときに、ソフトウェアが起動するまでに多少時間がかかる場合があります。

[YouCam]を初期設定の Web カメラ ソフトウェアとして使用すると、以下の機能を利用できます。

- 動画:動画の録画や再生を行います。また、ソフトウェアインタフェースのアイコンを使用して、動画を電子メールで送信したり、YouTubeにアップロードしたりできます。
- 動画の再生:インスタントメッセージプログラムを起動すると、[YouCam]によってツールバーが表示されます。そのツールバーからグラフィックスによる効果を追加できます。
- ・ 特殊効果:フレーム、フィルタおよびエモティコン(顔文字)を写真や動画に追加できます。
- スナップ写真:写真を1枚ずつ撮影したり、一気に連続して撮影したりできます。
- 接続:ソフトウェア インタフェースのアイコンを使用して、写真や動画を電子メールで送信できます。
- ② 注記: Web カメラ ソフトウェアの使用方法について詳しくは、ソフトウェアの製造元の説明書を 参照してください。これらの説明書はソフトウェアに含まれていたり、ディスクに収録されていた り、または製造元の Web サイトで提供されていたりする場合があります。

### Web カメラ使用上の注意

パフォーマンスを最適にするために、Webカメラを使用するときは以下のガイドラインを参考にして ください。

- 動画によるチャットを行う前に、インスタント メッセージ プログラムが最新のバージョンであることを確認してください。
- お使いのネットワーク ファイアウォールによっては、Web カメラが正しく動作しない場合があります。
- ② 注記: マルチメディア ファイルを閲覧したり、別の LAN またはネットワーク ファイアウォー ル外のユーザへマルチメディア ファイルを送信したりするときに問題が生じる場合は、ファイ アウォールを一時的に無効にして目的のタスクを実行した後で、ファイアウォールを再度有効に します。問題を永久に解決するには、必要に応じてファイアウォールを再設定したり、他の侵入 検知システムのポリシーや設定を調整したりします。詳しくは、IT 部門のネットワーク管理者に 問い合わせてください。
- 可能な限り、カメラの背後の画面領域の外に明るい光源を置いてください。

### Web カメラのプロパティの調整

[プロパティ]ダイアログ ボックスを使用して、Web カメラのプロパティを調整できます。[プロパ ティ]ダイアログ ボックスは、内蔵カメラを使用するさまざまなプログラムから、通常は構成、設 定、またはプロパティ メニューを使用して表示できます。

- [輝度]:画像に取り込まれる光の量を調整します。輝度を高く設定するとより明るい画像になり、輝度を低く設定するとより暗い画像になります。
- [コントラスト]: 画像の明るさと暗さの対比を調整します。コントラストを高く設定すると画像の対比の度合いが高まり、コントラストを低く設定すると、元の情報のダイナミックレンジを維持しますがより平面的な画像になります。
- [色相]:他の色との特性の差異(赤、緑、青の度合い)を調整します。色相は色彩と異なり、色彩は色相の強さを示します。
- [色彩]:最終的な画像の色みの強さを調整します。彩度を高く設定するとより鮮やかな画像になり、彩度を低く設定するとよりくすんだ画像になります。
- [シャープネス]: 画像の境界線の緻密さを調整します。シャープネスを高く設定するとよりはっきりとした画像になり、シャープネスを低く設定するとより柔らかい画像になります。
- [ガンマ]:画像の中間調の灰色または中間色に作用する対比を調整します。画像のガンマを調整 することで、大幅に陰影およびハイライト部分を変更することなく、中間色の灰色部分の輝度を 変化させることができます。ガンマを低く設定すると灰色はより黒く、濃い色はより濃くなりま す。
- [バックライト補正]:バックライトの明るさを調整します(バックライトが明るすぎて対象物が 輪郭のみになるなど、画像が極端にぼやけてしまう場合に使用します)。

Web カメラの使用方法については、[スタート]→[ヘルプとサポート]の順に選択します。

# 7 トラブルシューティング

ここでは、一般的な問題と解決方法について説明します。

### オプティカル ディスク トレイが開かず、CD または DVD を取 り出せない場合

- 1. ドライブのフロント パネルにある手動での取り出し用の穴にクリップ(1)の端を差し込みま す。
- 2. クリップをゆっくり押し込み、ディスクトレイが開いたら、トレイを完全に引き出します(2)。
- 回転軸をそっと押しながらディスクの縁を持ち上げて、トレイからディスクを取り出します (3)。ディスクは縁を持ち、平らな表面に触れないようにしてください。
- ② 注記: トレイが完全に開かない場合は、慎重にディスクを傾けて取り出してください。

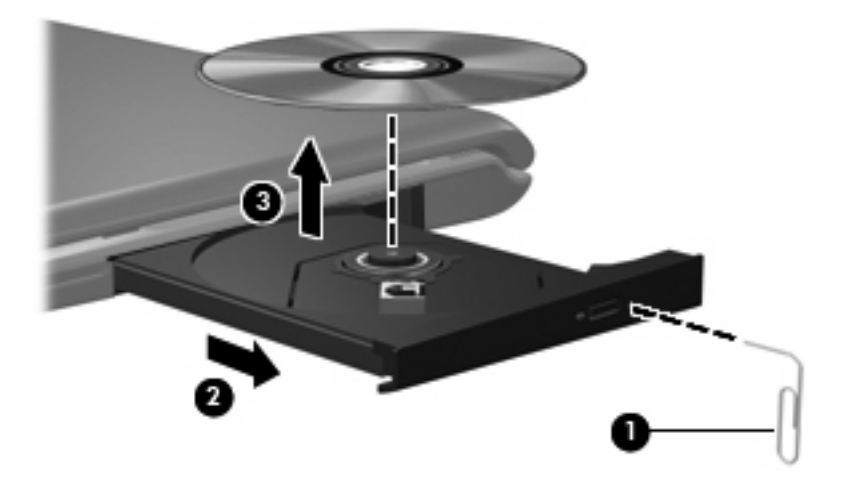

4. ディスクトレイを閉じて、取り出したディスクを保護ケースに入れます。

### コンピュータがオプティカル ドライブを検出しない場合

Windows が取り付けられているデバイスを検出しない場合、そのデバイスのドライバ ソフトウェア がないか、壊れている可能性があります。DVD/CD-ROM ドライブの非検出が疑われる場合は、オプ ティカル ドライブが[デバイス マネージャ]ユーティリティの一覧に含まれていることを確認します。

- 1. オプティカル ドライブからディスクを取り出します。
- 2. [スタート]をクリックし、[検索の開始]ボックスに「デバイス マネージャ」と入力します。

入力すると、検索結果がボックスの上の枠内に一覧表示されます。

- 3. 結果の枠内で、[デバイス マネージャ]をクリックします。ユーザ アカウント制御のウィンドウが 表示されたら、[続行]をクリックします。
- [デバイス マネージャ]ウィンドウで、マイナス記号(-)がすでに表示されている場合を除き、 [DVD/CD-ROM ドライブ]の隣のプラス記号(+)をクリックします。オプティカル ドライブの 一覧を確認します。

ドライブが表示されていない場合は、このセクションの後半にある「デバイス ドライバを再インストールする必要がある場合」の説明に沿って、デバイス ドライバをインストール(または再インストール)してください。

## ディスクが再生できない場合

- CD または DVD を再生する前に作業を保存し、開いているすべてのプログラムを閉じます。
- CD または DVD を再生する前にインターネットからログ オフします。
- ディスクを正しく挿入していることを確認します。
- ディスクが汚れていないことを確認します。必要に応じて、ろ過水や蒸留水で湿らせた柔らかい 布でディスクを清掃します。ディスクは中央から端の方に向かって拭いてください。
- ディスクに傷がないことを確認します。傷がある場合は、一般の電器店や CD ショップなどで入 手可能なオプティカル ディスクの修復キットで修復を試みることもできます。
- ディスクを再生する前にスリープモードを無効にします。

ディスクの再生中にハイバネーションまたはスリープ状態にしないでください。ハイバネーションまたはスリープ状態にしようとすると、続行するかどうかを確認する警告メッセージが表示されることがあります。このメッセージが表示されたら、[いいえ]をクリックします。[いいえ]をクリックすると以下のようになります。

。再生が再開します。

または

- マルチメディア プログラムの再生ウィンドウが閉じます。ディスクの再生に戻るには、マルチメディア プログラムの[再生]ボタンをクリックしてディスクを再起動します。場合によっては、プログラムを終了してから再起動しなければならない場合があります。
- 以下の操作を行って、システム リソースを増やします。
  - プリンタとスキャナの電源を切り、カメラと携帯電話デバイスの電源ケーブルを抜きます。
     プラグ アンド プレイ デバイスを取り外すと、貴重なシステム リソースが開放され、再生のパフォーマンスが向上します。
  - デスクトップの色のプロパティを変更します。16 ビットを超える色の違いは人間の目では 簡単に見分けられないため、以下の方法でシステムの色のプロパティを16 ビットの色に下 げても、動画の再生時の色の違いは気にならないでしょう。
    - 1. コンピュータ デスクトップの空いている場所を右クリックし、[個人設定]→[画面の設定] の順に選択します。
    - 2. [画面の色]を[中(16ビット)]に設定します(設定されていない場合)。

### ディスクが自動再生されない場合

1. [スタート]をクリックし、[検索の開始]ボックスに「自動再生」と入力します。

入力すると、検索結果がボックスの上の枠内に一覧表示されます。

- 2. 結果の枠内で、[自動再生]をクリックします。ユーザ アカウント制御のウィンドウが表示された ら、[続行]をクリックします。
- 3. [すべてのメディアとデバイスで自動再生を使う]チェック ボックスにチェックを入れ、[保存]を クリックします。

これで、CD または DVD をオプティカル ドライブに挿入したときに自動的に再生されます。

### DVD の動画が停止したりコマ落ちしたりする場合や、再生が 不安定な場合

- [再生]ボタンを押します。間違えて動画を停止している場合があります。
- ディスクを清掃します。
- 以下の操作を実行して、システム リソースを節約します。
  - インターネットからログオフします。
  - デスクトップの色のプロパティを変更します。

1. コンピュータ デスクトップの空いている場所を右クリックし、[個人設定]→[画面の設定] の順に選択します。

2. [画面の色]を[中(16 ビット)]に設定します(設定されていない場合)。

。 プリンタ、スキャナ、カメラ、携帯電話などの外付けデバイスを取り外します。

### DVD の動画が外付けディスプレイに表示されない場合

- 1. コンピュータ本体のディスプレイと外付けディスプレイの両方の電源が入っている場合、fn + f5 を1回以上押して、表示画面をどちらかに切り替えます。
- 2. 外付けディスプレイがメインになるようにモニタの設定を行います。
  - a. コンピュータ デスクトップの空いている場所を右クリックし、[個人設定]→[画面の設定]の 順に選択します。
  - **b.** メイン ディスプレイとセカンダリ ディスプレイを指定します。

マルチメディアに関して、このガイドで説明されていない質問について情報を得るには、[スタート] →[ヘルプとサポート]の順に選択します。

### ディスクへの書き込み処理が行われない、または完了する前に 終了してしまう場合

- その他のプログラムがすべて終了していることを確認します。
- スリープモードおよびハイバネーションを無効にします。
- お使いのドライブに適した種類のディスクを使用していることを確認します。ディスクの種類について詳しくは、ディスクに付属の説明書を参照してください。
- ディスクが正しく挿入されていることを確認します。
- より低速の書き込み速度を選択して、再試行します。
- ディスクをコピーしている場合は、コピー元のディスクのコンテンツを新しいディスクに書き込む前に、その情報をハードドライブへコピーし、ハードドライブから書き込みます。
- [デバイス マネージャ]の[DVD/CD-ROM ドライブ]カテゴリにあるディスク書き込みデバイスのド ライバを再インストールします。

### デバイス ドライバを再インストールする必要がある場合

- 1. オプティカル ドライブからディスクを取り出します。
- 2. [スタート]をクリックし、[検索の開始]ボックスに「デバイス マネージャ」と入力します。

入力すると、検索結果がボックスの上の枠内に一覧表示されます。

- 3. 結果の枠内で、[デバイス マネージャ]をクリックします。ユーザ アカウント制御のウィンドウが 表示されたら、[続行]をクリックします。
- [デバイス マネージャ]で、マイナス記号(-)がすでに表示されている場合を除き、アンインストールおよび再インストールするドライバの種類(DVD/CD-ROM やモデムなど)の横のプラス記号(+)をクリックします。
- 5. 一覧に表示されたドライバをクリックし、delete キーを押します。確認のメッセージが表示されたら、ドライバは削除するが、コンピュータは再起動しないことを確定します。

削除するその他のドライバについて手順を繰り返します。

- [デバイスマネージャ]ウィンドウのツールバーで[ハードウェア変更のスキャン]アイコンをクリックします。Windowsは、お使いのシステムから取り付けられているハードウェアをスキャンし、ドライバを必要とするすべてのハードウェアに対して初期設定のドライバをインストールします。
- ② 注記: コンピュータの再起動を求めるメッセージが表示されたら、開いているすべてのファイルを保存し、再起動して続行します。
- 必要に応じて[デバイス マネージャ]を再度開き、ドライバが一覧に表示されていることを確認します。
- 8. プログラムを再度試行します。

初期設定のデバイス ドライバをアンインストールまたは再インストールしても問題が解決されない場 合、以下の項目の手順に沿ってドライバを更新する必要があります。

### 最新の HP デバイス ドライバの入手

最新の HP デバイス ドライバは以下のどちらかの方法で入手できます。

- [HP Update Utility](HP アップデート ユーティリティ)の使用
- HP の Web サイトの使用

[HP Update Utility]を使用するには、以下の手順で操作します。

- 1. [スタート]→[すべてのプログラム]→[HP]→[HP Update]の順に選択します。
- [HP Welcome] (HP へようこそ) 画面で、[Settings] (設定) をクリックして、ユーティリティ が Web 上のソフトウェアの更新を確認する時間を選択します。
- 3. [Next] (次へ)をクリックして、HP ソフトウェアのアップデートを確認します。

HPのWebサイトを使用するには、以下の手順で操作します。

- **1.** インターネット ブラウザを開き、<u>http://www.hp.com/support/</u>にアクセスして、国または地域を 選択します。
- [ドライバ&ソフトウェアをダウンロードする]オプションをクリックし、お使いのコンピュータの製品名または製品番号を[製品名・番号で検索]フィールドに入力して、enter キーを押します。

または

特定の SoftPaq が必要な場合は、[製品名・番号で検索]フィールドに SoftPaq 番号を入力し(番号の前に sp を付けないでください)、enter キーを押して直接検索することもできます。手順6に進みます。

- 一覧に表示されているモデルから特定の製品をクリックします。
- 4. Windows Vista®オペレーティング システムをクリックします。
- 5. ドライバの一覧が表示されたら、更新されたドライバをクリックして追加の情報を含むウィンド ウを開きます。
- 6. ファイルをダウンロードしないで更新されたドライバをインストールするには、[Install now] (今すぐインストール)をクリックします。

または

コンピュータにファイルを保存するには、[Download only](ダウンロードのみ)をクリックし ます。確認のメッセージが表示されたら、[Save](保存)をクリックしてお使いのハードドライ ブ上の保存場所を選択します。

ファイルがダウンロードされたら、ファイルが保存されたフォルダに移動し、インストールする ファイルをダブルクリックします。

7. 画面に指示が表示されたら、インストールが終了した後でコンピュータを再起動し、デバイスの 動作を確認します。

### 最新の Windows デバイス ドライバの入手

[Microsoft® Update]を使用すると、最新の Windows デバイス ドライバを入手できます。この Windows の機能は、Windows オペレーティング システムとその他の Microsoft 製品に関する更新を自動的に確認し、インストールするように設定できます。

[Microsoft Update]を使用するには、以下の手順で操作します。

- 1. インターネット ブラウザを開いて、<u>http://www.microsoft.com/ja/jp/default.aspx</u> を表示します。
- 2. [セキュリティ & アップデート]をクリックします。
- 3. [Microsoft Update]をクリックしてコンピュータのオペレーティング システム、プログラム、お よびハードウェアの最新の更新情報を入手します。
- 画面の説明に沿って操作し、[Microsoft Update]をインストールします。ユーザ アカウント制御のウィンドウが表示されたら、[続行]をクリックします。
- 5. [変更する]をクリックし、[Microsoft Update]が Windows オペレーティング システムとその他の Microsoft 製品へのアップデートを確認する時間を選択します。
- 6. コンピュータの再起動を求めるメッセージが表示されたら、お使いのコンピュータを再起動しま す。

# 索引

### С

CD 書き込み 18 挿入 15 取り出し 19 CDドライブ 12

### D

DVD 書き込み 18 挿入 15 地域設定の変更 17 取り出し 19 [DVD Play]ソフトウェア 5 DVD 地域設定 17 DVD ドライブ 12

#### Н

HDMI 接続 9 設定 9 HDMIコネクタ 9 HD 対応デバイス、接続 9

#### W

Web カメラ 2 Web カメラ、使用 20 Web カメラ使用上の注意 21 Web カメラのプロパティ、調 整 21 Web カメラ ランプ 2

#### い

イヤフォン 2

#### お

オーディオ機能 6 オーディオ機能、確認 7 オーディオ出力(ヘッドフォン)コ ネクタ 2 オーディオ デバイス、外付け、接 続 6 オーディオ入力(マイク)コネク タ 2 オプティカル ディスク 使用 12, 13 挿入 15 取り出し 19 ブルーレイ ディスク 14 オプティカル ドライブ 位置 11 使用 11 音楽、再生 15 音量ボタン 3 音量 3

<mark>か</mark> 確認、オーディオ機能 7

### Ξ

コネクタ HDMI 9 オーディオ出力(ヘッドフォ ン) 2 オーディオ入力(マイク) 2 外付けモニタ 8

す

スピーカ 2

<mark>せ</mark> 設定、HDMI 9

### そ

外付けオーディオ デバイス、接 続 6 外付けモニタ コネクタ 8 ソフトウェア DVD Play 5 Windows Media Player 5 インストール 5 マルチメディア 5

#### ち

地域コード、DVD 17 注意、Web カメラ 21

#### τ

デバイス ドライバ HP ドライバ 26 Windows ドライバ 27

#### ٤

動画、再生 16 ドライブ、オプティカル 12 トラブルシューティング DVD 動画再生 24 HP デバイス ドライバ 26 Windows ドライバ 27 オプティカル ディスク トレ イ 22 オプティカル ドライブ検 出 23 外付けディスプレイ 25 ディスク書き込み 25 ディスク再生 23, 24 デバイス ドライバ 25

<mark>な</mark> 内蔵マイク、位置 2

### ひ

ビデオ機能 8

ふ

ブルーレイ ディスク 14 プロジェクタ、接続 8

#### $\boldsymbol{\sim}$

ヘッドフォン(オーディオ出力)コ ネクタ 2 ヘッドフォン 2

#### ほ

ホットキー スピーカの音量を上げる 3 スピーカの音量を消す 3 スピーカの音量を下げる 3

#### ま

マイク(オーディオ入力)コネク タ 2 マイク、内蔵 2 マルチメディア コンポーネント、 確認 2 マルチメディア ソフトウェア、イ ンストール 5 マルチメディア ソフトウェ ア 5

#### 80

メディア操作ホットキー 4

#### ŧ

モニタ、接続 8 問題、解決 22

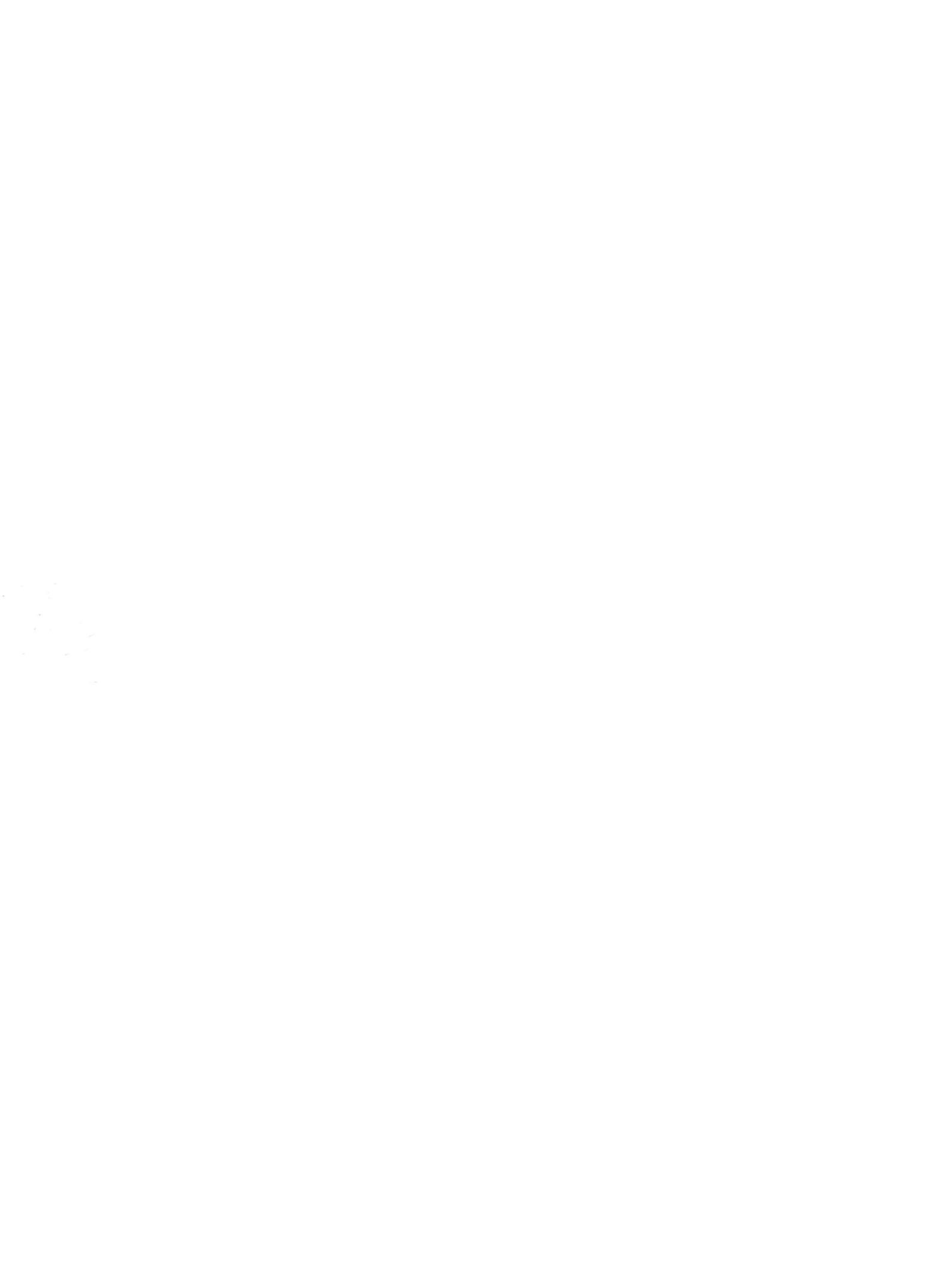